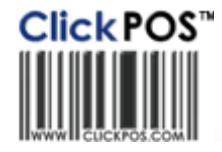

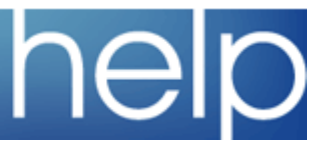

## **ClickPOS Upgrade Notice**

## Tue 29-10-2007 7am EST

## Automatic upgrade.

The upgrade will be performed automatically. You do not require to download the upgrade. www.clickpos.com NOTE: this notice is confidential and only to be viewd by clients that are actively using the ClickPOS system. If you have received this notice in error, or no longer use the ClickPOS system please email to <u>help@clickpos.com</u> advising removal of your details from our mailing list.

## Maintain I Stock Maintenance Impact: Low Directed To: Stock Manager

| Update Individual Products In                                                                 | n Catalogue<br>Standard (1000) |             | )      | Kiosk (1001) |             | MauChard | Sup               | Super Store (1002) |                                                                                                    | setting the Mim/Max of stock. Users<br>will now have further options such a<br>setting the min/max at individual |
|-----------------------------------------------------------------------------------------------|--------------------------------|-------------|--------|--------------|-------------|----------|-------------------|--------------------|----------------------------------------------------------------------------------------------------|----------------------------------------------------------------------------------------------------|
| Banannas<br>Lifestyle Kit Pack - Motorola V3<br>Motorola v3 accessory pack - non genuine      |                                | 1<br>3<br>3 | 5<br>5 |              | 1 1 1       | 5<br>5   |                   | 1<br>3<br>3        | 5<br>5<br>6                                                                                                    | change ALL products within a category.                                                                           |
| loka 6250 milie Pack - Null Genunie<br>Iokia 665 Accessory Pack<br>Iel Fax Surge Pr<br>ESTING |                                | 5 [         |        | 1<br>1<br>1  | 5<br>5<br>5 |          | 3 5<br>0 0<br>3 5 | 0<br>5<br>5        | Stock Maintain > Add New Produc<br>Maintain Category > Edit the<br>applicable Category > Select<br>Maintain Min/Max stock re-order |                                                                                                    |
| Jpdate All Products In Catego<br>Min Max<br>Standard (1000)                                   | ary                            |             |        | ,            | <u></u>     | 1        | 10                |                    |                                                                                                    |                                                                                                    |

Terms & Conditions

© 2006 ClickPOS Pty Ltd. All Rights Reserved.